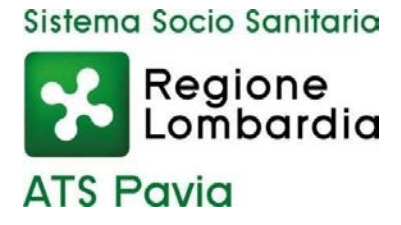

Tutti i pagamenti delle diverse tipologie di prestazioni di competenza della Agenzia di tutela della Salute di Pavia dal 01.03.2021, dovranno avvenire tramite il sistema PagoPA e l'utente/cliente potrà procedere al pagamento delle stesse in base alle modalità di seguito riportate:

Il pagamento potrà essere effettuato accedendo al sito web di Regione Lombardia, nella sezione riferita all' ATS di Pavia, tramite il

link: <u>https://pagamentinlombardia.servizirl.it/mypay4/cittadino/spontaneo?enteToChange=ATSPV</u>

L'utente deve effettuare un pagamento "spontaneo" tramite il seguente percorso:

- 1- Nella sezione "oppure scegli un tipo di pagamento", selezionare la voce "Altre prestazioni";
- 2- compilare i successivi campi obbligatori:

|   | Nome e Cognome/Ragione Sociale * |   |
|---|----------------------------------|---|
| L |                                  | 0 |
|   | Codice Fiscale/Partita Iva *     |   |
|   |                                  | 0 |
|   | Causale *                        |   |
|   |                                  | 0 |
|   | Importo*                         |   |
|   | []                               |   |
|   | E-Mail*                          |   |
|   |                                  |   |
|   | Captcha                          |   |
|   | Non sono un robot                |   |
|   |                                  |   |

È molto importante inserire come causale di versamento una delle seguenti opzioni:

1) cdc 0000DACSCIAS – SCIA Strutture Sanitarie.

per attività amministrativa conseguente a presentazione di SCIA per avvio di nuove attività, trasformazione o ampliamento di strutture sanitarie senza degenza (Ambulatori, A.O.M.), subentri, compreso sopralluogo come da "Tariffario delle prestazioni e degli interventi erogati dal Dipartimento di Igiene e Prevenzione Sanitaria delle Agenzie di Tutela della Salute richiesti da terzi nel proprio interesse" (Decreto ATS Pavia n.19/Dgi del 16.01.2020 aggiornato con Decreto ATS n.218 del 31.03.2022)

Tariffa applicabile:

- 50 € fino a 5 locali destinati ad attività sanitaria;
- 13 € per ogni locale aggiuntivo destinato ad attività sanitaria in piu'.

2) cdc 0000DACSCIAT - SCIA Trasporto sanitario.

Per attività amministrativa conseguente a presentazione di SCIA Trasporto sanitario Tariffa applicabile:

- Nuova sede €50;

Allegato 1 IO 02 PRP AASan 01 rev. 0 del 23/05/2023

A seconda del caso completati questi passaggi con successo, l'utente riceverà un'email dall'indirizzo

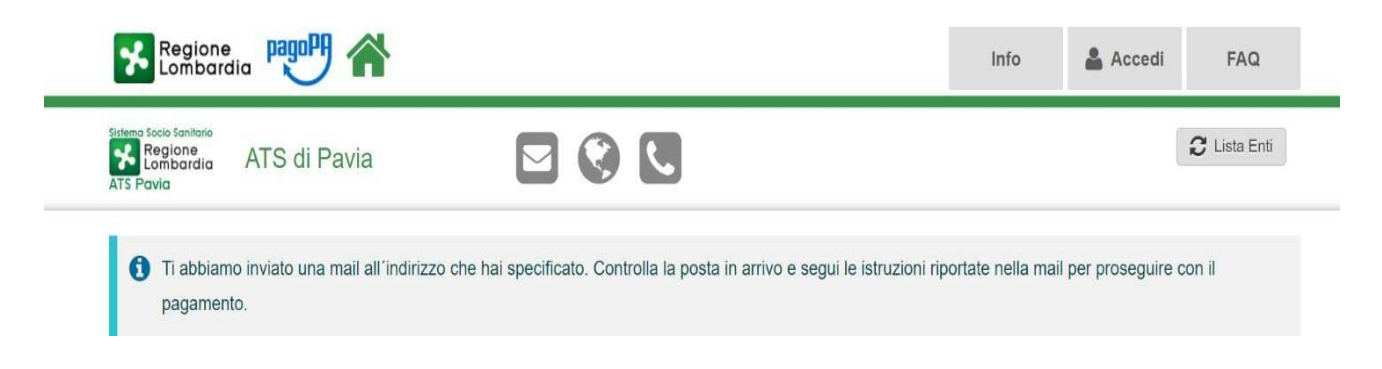

"PortalePagamentiMyPay" contenente un link

Aprire il link ricevuto via mail.

A questo punto ci si presentano due possibilità:

- A) preparare l'avviso da stampare attraverso il quale sarà possibile pagare in Banca, in Ricevitoria, dal Tabaccaio, al Bancomat, al Supermercato.
- B) procedere con il pagamento online;

| Carrello : elenco dovuti nel carrello                                                                                                    |                                                                  |                                |                                                                                                    |                         |        |  |
|----------------------------------------------------------------------------------------------------|------------------------------------------------------------------|--------------------------------|----------------------------------------------------------------------------------------------------|-------------------------|--------|--|
| Carrello                                                                                                    | Anagrafica                                                       | Riepilogo                      | Scelta PSP                                                                                                    | Pagamento               | Esito  |  |
| usale Versamento                                                                                                    |                                                                  |                                |                                                                                                    | Importo                 | Valuta |  |
| amento da:                                                                                                    |                                                                  |                                |                                                                                                    | 1,00                    | EUR    |  |
| stampa dell'avviso non                                                                                                    | preclude la possibilità di effettuare<br>para Avviso da stampare | e successivamente il pagamento | Proce                                                                                                    | di con il pagamento oni | irre 🔊 |  |
| Avviso cartaceo<br>Ti sarà richiesto di compilare l'anagrafica del soggetto intestatario dell'avviso. In seguito<br>potrai salvare il pdf dell'avviso, stamparlo e procedere al pagamento con le seguenti<br>modalità:<br>• Recandoti fisicamente ad uno sportello di un Prestatore di Servizi di Pagamento<br>(Banche, Poste, Tabaccai e altri canali) abilitato all'incasso (Operatori abilitati).<br>• Tramite home banking (Servizio CBILL) se la tua banca fa parte del Consorzio CBI<br>(Clicca di seguito per visualizzare l'elenco degli istituti finanziari che aderiscono a<br>pagoPA® tramite il servizio CBILL: Link)<br>• Online tramite MyPay cliccando qui ed inserendo i dati richiesti (IUV o codice avviso,<br>codice fiscale o partita iva dellintestatario) nella relativa sezione "Avviso di pagamento" |                                                                  |                                | Pagamento online<br>Potrai scegliere una delle modalità di pagamento online previste dal sistema pagoP<br>(carta di credito, home banking e altre) e identificare un istituto finanziario con il qu<br>perfezionare il pagamento.<br>Ti sarà richiesto di compilare l'anagrafica del soggetto intestatario e facoltativamen<br>l'anagrafica del soggetto versante. Successivamente sarai reindirizzato sul portale de<br>banca scelta per effettuare il pagamento. |                         |        |  |

CASO A) Nel caso di scelta attraverso Avviso cartaceo di pagamento occorre compilare tutti i campi e poi stampare la ricevuta generata dal portale di cui si propone un esempio:

| Pagen Avviso DI PAGAMENTO<br>Pagamento da:                                                                                                    | titismo Socio Rotilario<br>Regione<br>Lambardia<br>ATS Pavia                                                                                                 |
|----------------------------------------------------------------------------------------------------|----------------------------------------------------------------------------------------------------|
| ENTE CREDITORE Cod Fiscale 02613260                                                                                                    | 187 DESTINATARIO AVVISO Cost. Fiscale DMSSPN88R51L8728                                                                                                    |
| ATS di Pavia                                                                                                    |                                                                                                    |
| Via indipendenza 3.27100 PAvia (PV)<br>03824311                                                                                                    |                                                                                                    |
| QUANTO E QUANDO PAGARE?                                                                                                    | DOVE PAGARE? Lists del canali il progenento su www.agid.gev.il/pegepa                                                                                        |
| Puol pagaire con una unica rata.                                                                                                    | PAGA SUL SITO O CON LE APP<br>del tuo Entro Creatore, della tua Banca o degli<br>atri canali di pagamento. Potte pagare con<br>catte, conto comente, CBIL    |
| L'importo è aggiornato automaticamente dal interna a picheloa<br>subre variazioni per eventuali agravi, note di credito, indenitàr<br>necesi autorito i interessi, acc. Un operatore, il alto o frapiche<br>usera autorito i interessi, acc. Un operatore, il alto o frapiche<br>usera autorito i interessi, acc. Un operatore, il alto o frapiche<br>usera autorito i interessi, acc. Un operatore, il alto o frapiche<br>usera autorito i interessi, acc. Un operatore, il alto o frapiche<br>usera autorito i interessi acc. Interessi de quella i<br>inticata. | a PAGA SUL TERRITORIO<br>in Banca, in Ricevitria, dal Tabaccaso, al Bancomat, al<br>gui Supermercato.                                                        |
| Utilizza la porzione di avviso relativa al car                                                                                                    | nale di pagamento che preferisci.                                                                                                    |
| BANCHE E ALTRI CANALI                                                                                                    | RATA UNICA                                                                                                    |
| Osi accanto troi il rodice OR e<br>Il codice internancerio CBILL per<br>pagare attivareno il circulto<br>bancarto e gli altri canali di<br>pagarenento abilitati.                                                                                                    | Destination ATS of Parks Euro Euro Contentination and parameters Content COLL Code Annue Coll Facult Entre Cristinger Bittle 3010 0000 0000 Coll 22513266187 |

CASO B) Nel caso di scelta attraverso il Pagamento Online, dopo aver inserito il pagamento dovuto occorre procedere con il pagamento.

Scaricare la ricevuta per cui si riceverà un'ulteriore e successiva email. Per maggiori informazioni si fa rinvio al sito : https://www.pagopa.gov.it

L'attestazione di avvenuto pagamento dovrà essere trasmessa con nota indirizzata all'attenzione dell'UOC Autorizzazione e Accreditamento tramite PEC (protocollo@pec.ats-pavia.it).